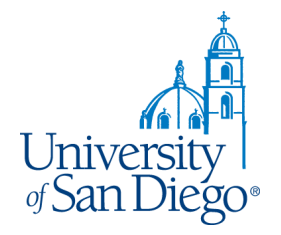

# **University Copy**

How to Use the Digital Storefront for USD Students and Off Campus Customers

10-12-18

#### Index

| Create Account          | 3 - 4 | <b>Business Card Ordering</b> | 20            |
|-------------------------|-------|-------------------------------|---------------|
|                         |       | Choose: Browse                |               |
| Copy Job Ordering       | 5     | Add to Cart                   |               |
| Choose Item             |       | Create Order                  |               |
| Upload Your File        |       | Preview/Make Changes          |               |
| Choose File Location    |       | Add to Cart                   |               |
| Choose File             |       |                               |               |
| Complete Upload         |       | Checkout                      | 25            |
| Job Title               |       | Delivery Location             |               |
| Choose Paper            |       | Payment                       |               |
| Specify Options         |       | Complete the Order            |               |
| More Options            |       | Order Confirmation            |               |
| Preview Price Breakdown |       |                               |               |
| Special Instructions    |       | Order History                 | 30            |
| Add Blank Pages         |       |                               | +             |
| Preview Options         |       | Contact Us                    | 31 👔 🔒        |
| Add to Cart             |       |                               |               |
|                         |       |                               | University    |
|                         |       |                               | of San Diego® |
|                         |       |                               | 0             |

#### **Create Account**

#### New Users need to Create an Account:

- Click "Login" (upper right corner of screen)
- Click "Register" (bottom of Login window) >>>

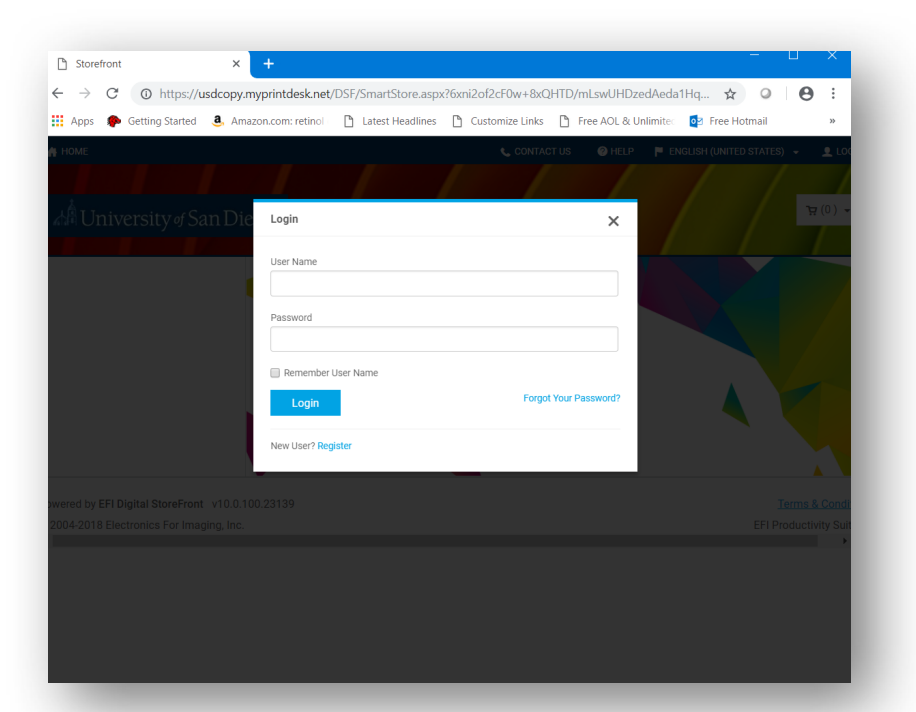

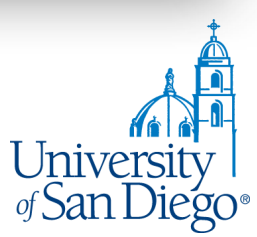

#### **Create an Account**

#### **Create an Account**

- Fill in all required fields
- Be sure to create a username and password

Use this username and password for all future orders.

| HTD/mLswUHDzedAeda1Hq 😭 🔍 🛛 🕙      |
|------------------------------------|
| Tree AOL & Unlimite 2 Free Hotmail |
|                                    |
|                                    |
|                                    |
|                                    |
|                                    |
|                                    |
|                                    |
|                                    |
|                                    |
|                                    |
|                                    |
|                                    |
|                                    |
|                                    |
|                                    |
|                                    |
|                                    |
|                                    |

University of San Diego\*

CREATE AN ACCOUNT

\* First Name

\* Last Nam

\* Confirm E-Mail Addre

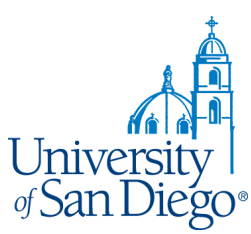

Links 🗋 Free AOL & Unlimit

② HELP ■ ENGLISH (UNITED STATES)

# **Copy Job and Print Ordering**

#### Choose Copy Job Upload

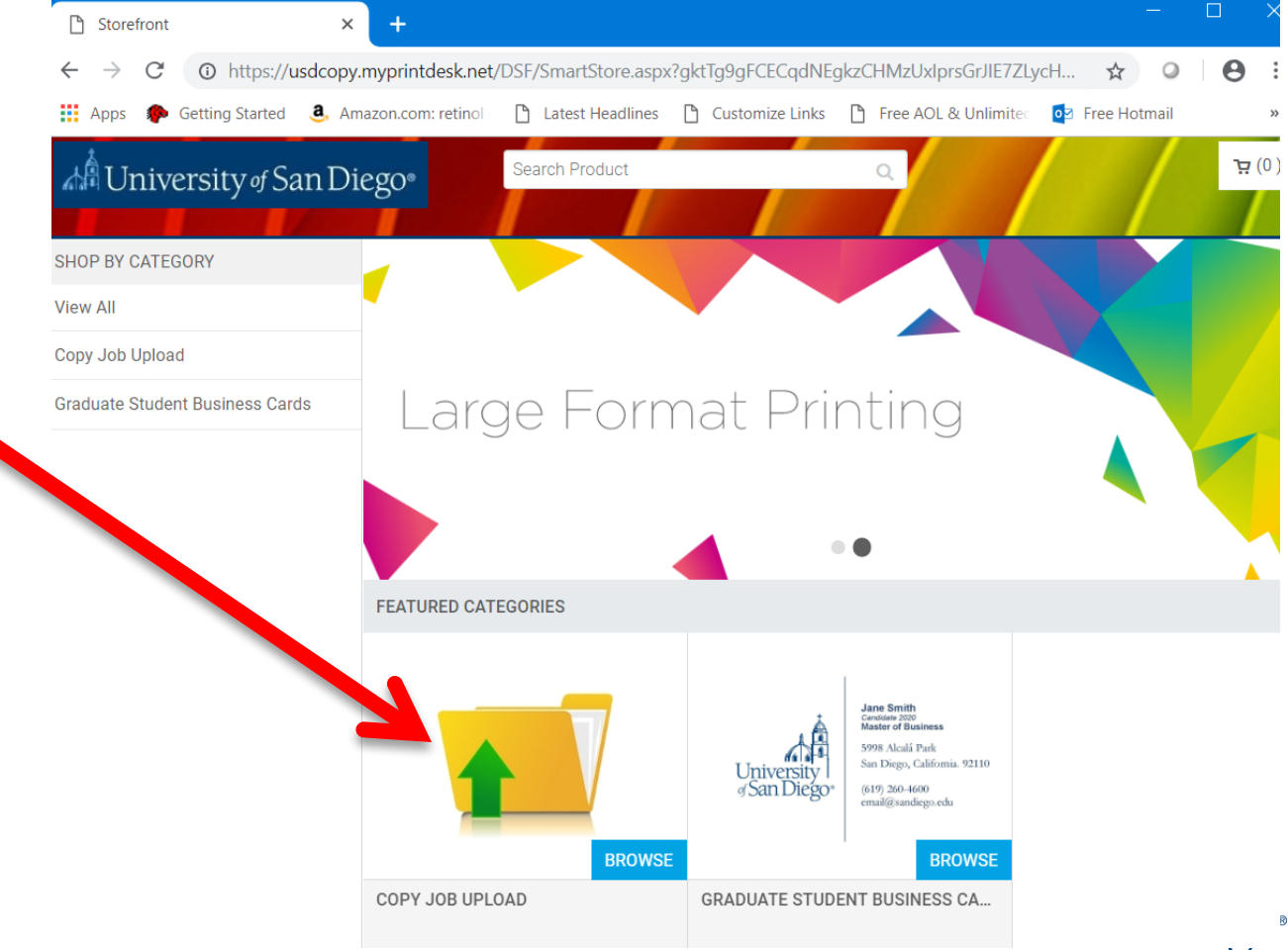

## **Copy Job Ordering: Choose Item**

| Most Visited 🧶 Getting St | arted       |                              |                                                                                                    |                                                        |            |    |  |
|---------------------------|-------------|------------------------------|----------------------------------------------------------------------------------------------------|--------------------------------------------------------|------------|----|--|
|                           |             |                              |                                                                                                    |                                                        |            |    |  |
|                           |             | IN THIS CATEGORY:            |                                                                                                    |                                                        |            |    |  |
|                           |             |                              | A manufacture of the second second se |                                                        |            |    |  |
|                           | Add to Cart | ADD TO CART<br>STANDARD COPY | ADD TO CART<br>HORIZONTAL HALF PAGE FLYER 5.5X8.5<br>2 UP                                                                                                    | ADD TO CART<br>PORTRAIT HALF PAGE FLYER 5.5X8.5<br>2UP | ADD TO CAT | रा |  |
|                           |             |                              | Legal                                                                                                    |                                                        | Ledger     |    |  |

## **Copy Job Ordering: Upload Your File**

| File     * Opload files here     * Opload files here     * Opload f                                                                                                    | Standard Copy                                       |                   |            |        | Q Review My Job | 🕜 Help | X Close |
|----------------------------------------------------------------------------------------------------|-----------------------------------------------------|-------------------|------------|--------|-----------------|--------|---------|
| • Udardity       • Pages         • Udardity       • Pages         • T       • T                                                                                                    | Files Add Files                                     | Upload files here | 8.5 Inches |        |                 |        |         |
| *Quantity *Page 1<br>1  *Obspecifications  *Print In Color/Sides *Print Color/Sides *Print                                                                                                    | * Job Name                                          |                   |            |        |                 |        |         |
| Job Specifications   Pint In Color/Sides   Pint In Color/Sides   Media(Copy Bond 20#)   Media(Copy Bond 20#)   Orientation   Occurring   No Strink Wrap   No Strink Wrap   Cutting   No Strink Wrap   Colles into Sets   Colles into Sets   Colles into                                                                                                    | * Quantity * Pages                                  |                   |            |        |                 |        |         |
| Print In Color/Sides   Print In Color/Sides   Media(Copy Bond 20#)   Media(Copy Bond 20#)   Orientation   Potrati   No Cutting   No Strink Wrap   No Strink Wrap <tr< td=""><td>Job Specifications</td><td></td><td></td><td></td><td></td><td></td><td></td></tr<>                                                                                                    | Job Specifications                                  |                   |            |        |                 |        |         |
| Media(Copy Bond 20#)   No Cutting   Portrait   Cutting   No Shrink Wrap   No Shrink Wrap   Collate   Collate ino Seta   Collate ino Seta   Collate ino Seta   Collate ino Seta   Collate ino Seta   Collate ino Seta   Collate ino Seta   Collate ino Seta   Collate ino Seta   Collate ino Seta   Collate ino Seta   Collate ino Seta   Do Staple   No Stapling   Protil   Diffil   Diffil   Diffil                                                                                                    | Print In Color/Sides<br>Print in Color:Single Sided |                   |            |        |                 |        |         |
| A Portraition   Portrait   No Cutting   No Cutting   Shrink Wrap   No Strink Wrap   No Strink Wrap   Collate   Collate into Strin   Collate into Strin   Collate into Strink   Collate into Strink   Collate into Strink   Collate into Strink   Collate into Strink   Collate into Strink   Collate into Strink   Collate into Strink   Collate into Strink   Collate into Strink   Provide into Strink   Provide into                                                                                                    | Media(Copy Bond 20#)                                |                   | 11 Inches  |        |                 |        |         |
| Cutting   No Cutting   No Shrink Wrap   No Shrink Wrap   Collate   Collate   Collate   Collate   Collate   Collate   Collate   Collate   Collate   Staple   No Stapling   Piold   No Fold   No Folding   Dirill   Dirill                                                                                                    | A Orientation Portrait                              |                   | 25         |        |                 |        |         |
| Shrink Wrap   No Shrink Wrap   Collate   Collate   Collate   Collate   Collate   Collate   Image: Collate   Collate   Collate   No Lamination   No Stapling   No Folding   Page 1                                                                                                    | Cutting D                                           |                   |            |        |                 |        |         |
| Collate<br>Collate<br>Col | O Shrink Wrap ▷                                     |                   |            |        |                 |        |         |
| Lamination No Lamination No Lamination No Lamination No Lamination No Staple No Stapling Page 1       Fold No Folding       Dirill       Dirill                                                                                                    | Collate                                             |                   |            |        |                 |        |         |
| Staple<br>No Stapling       >         Fold<br>No Folding       >         Dirill       >         Image: Contract of the stape of the stape of the st                                                                                                    | C Lamination                                        |                   |            |        |                 |        |         |
| Fold<br>No Folding         Page 1           O         Drill         D         III         IIII         III         III         III         III         III         III         III         III         III         IIII         IIII         IIII         IIII         IIII         IIII         IIII         IIIIIII         IIIIIIII         IIIIIIIIIIIIIIIIIIIIIIIIIIIIIIIIIIII                                                                                                    | Staple                                              |                   |            |        |                 |        |         |
| O Drill D II II N N 1/1 N N Q Q Q II 69%                                                                                                    | Fold No Folding                                     |                   |            | Page 1 |                 |        |         |
| ✓ No Drill                                                                                                    | O Drill Drill                                       |                   |            |        |                 | Q. Q.  | 69%     |

# **Copy Job Ordering: Choose File Location**

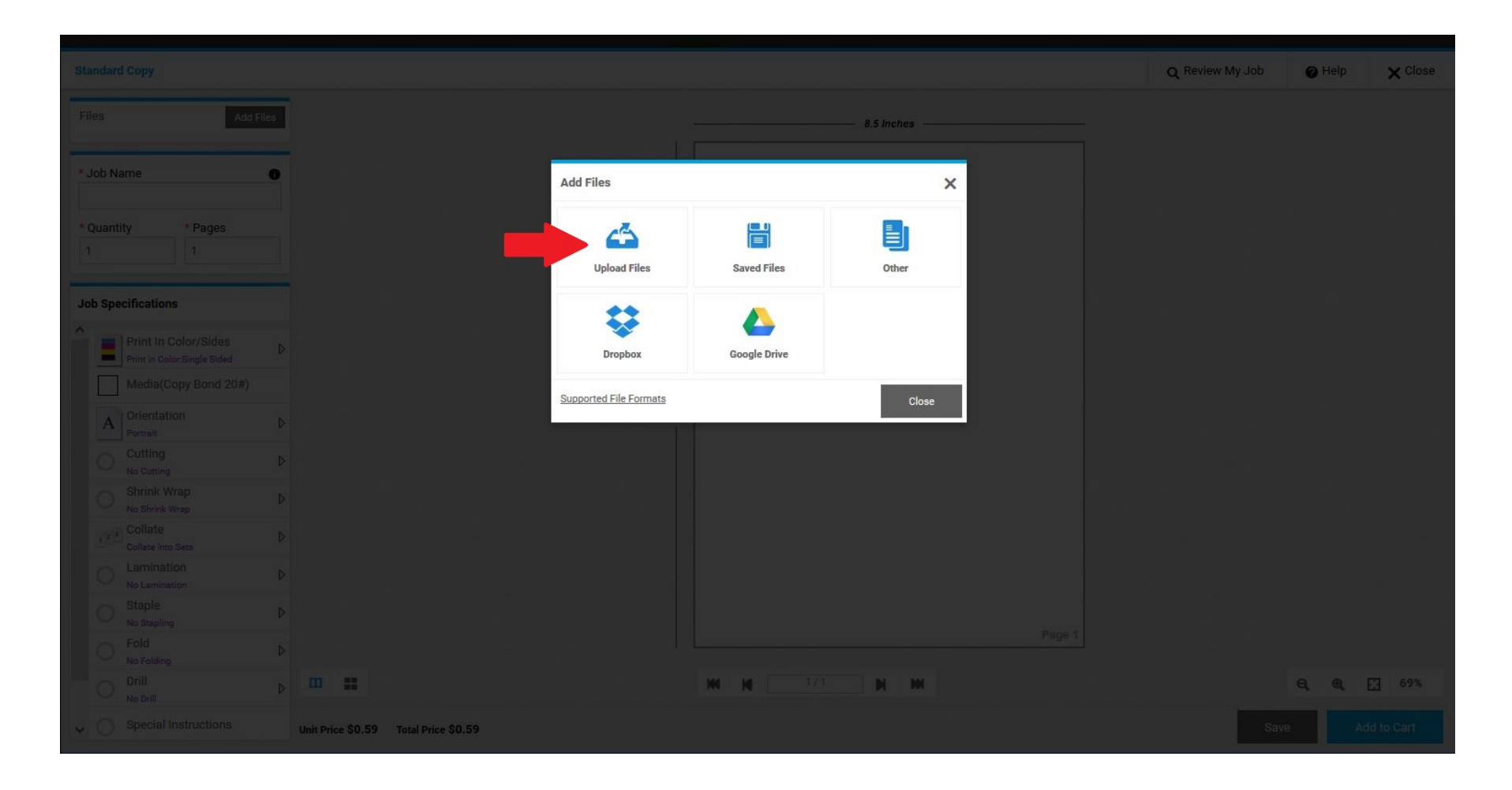

# **Copy Job Ordering: Choose File**

| File Upload           |                                          |                   |                    |          |               | ×      |
|-----------------------|------------------------------------------|-------------------|--------------------|----------|---------------|--------|
| This                  | PC > Desktop                             |                   |                    | マ ひ Sear | ch Desktop    | ٩      |
| Organize ▼ New folder |                                          |                   |                    |          | *=== <b>*</b> |        |
| DSF instructions      | Name                                     | Date modified     | Туре               | Size     |               | ^      |
| 🧵 office depot onli   |                                          |                   | JPG File           | 477 KB   |               |        |
| This DC               | Les Choose your file                     | and               | Adobe Acrobat D    | 599 KB   |               |        |
| Desisten              | " ghell op op "                          |                   | Adobe Acrobat D    | 200 KB   |               |        |
|                       |                                          |                   | Adobe Acrobat D    | 485 KB   |               |        |
| Documents             | pic                                      |                   | Microsoft Word D   | 102 KB   |               |        |
| 👃 Downloads           | 15-                                      |                   | Microsoft Excel W  | 23 KB    |               |        |
| 🚺 Music               | 📓 cal_                                   |                   | JPG File           | 1,020 KB |               |        |
| 扂 Pictures            | OFFICE DEPOT cash ers_office_deposit2-1  | 6/1/2018 10:50 AM | Microsoft Excel 97 | 371 KB   |               |        |
| E Videos              | Business Plan Proposal Refresh at USD.do | 5/22/2018 9:15 AM | Microsoft Word D   | 26 KB    |               |        |
| Local Disk (C:)       | 4.6.18.POETS Pointers FY17-18.xlsx       | 4/6/2018 3:26 PM  | Microsoft Excel W  | 1,396 KB |               |        |
| 🥪 andersen (\\heli>   | Kroc-School-Vertical.zip                 | 4/5/2018 9:33 AM  | Compressed (zipp   | 2,144 KB |               |        |
| PrintShop (\\Sole     | 😤 Studentjobcard2.pd                     | 3/15/2018 1:03 PM | Adobe Acrobat D    | 427 KB   |               |        |
|                       | 2016-2017 Fiscal busiless cards.xlsx     | 3/13/2018 3:24 PM | Microsoft Excel W  | 12 KB    |               |        |
| Setwork Network       | 12 Page TEST.pdf                         | 2/22/2018 10:33 A | Adobe Acrobat D    | 304 KB   |               |        |
| ~                     | half page booklet individual pages.docx  | 2/16/2018 7:59 AM | Microsoft Word D   | 12 KB    |               | ~      |
| File name             | : 12 Page TEST.pdf                       |                   |                    | ~ All I  | -iles (*.*)   | ~      |
|                       |                                          |                   |                    |          | Open          | Cancel |
|                       |                                          |                   |                    |          | open          | i      |
| Shrink Wrap           |                                          |                   |                    |          |               |        |
|                       |                                          |                   |                    |          |               |        |
|                       | D                                        |                   |                    |          |               |        |
|                       |                                          |                   |                    |          |               |        |
|                       |                                          |                   |                    |          |               |        |

# **Copy Job Ordering: Complete Upload**

| Stan                                    |        |           |        |                        |                                       |                  |                  |          |      | Q Review My Job | @ Help  | × Close |
|-----------------------------------------|--------|-----------|--------|------------------------|---------------------------------------|------------------|------------------|----------|------|-----------------|---------|---------|
|                                         |        | Add File  |        |                        |                                       |                  |                  | 5 Inches |      |                 |         |         |
| • Jo                                    | b Na   | me        | D      |                        | Upload Files                          |                  |                  |          | ×    |                 |         |         |
| * Qi<br>1                               | Jantii | y Pages   |        |                        | 12 Page TEST.pdf<br>303.71 KB         | ted Successfully | Save To My Files | 12       |      |                 |         |         |
| Job                                     | Spec   | fications |        |                        | · · · · · · · · · · · · · · · · · · · |                  |                  |          |      |                 |         |         |
| ^                                       |        |           |        |                        |                                       |                  |                  |          | Π    |                 |         |         |
| 10 - 10 - 10 - 10 - 10 - 10 - 10 - 10 - |        |           |        |                        |                                       |                  |                  |          | 75   |                 |         |         |
|                                         | A      |           |        |                        |                                       |                  |                  |          | V    |                 |         |         |
| , A                                     |        |           |        |                        | Add More Files                        |                  |                  | Cancel   | Done |                 |         |         |
|                                         |        |           |        |                        |                                       |                  |                  |          |      |                 |         |         |
| 10.901                                  |        |           |        |                        |                                       |                  |                  |          |      |                 |         |         |
|                                         |        |           |        |                        |                                       |                  |                  |          |      |                 |         |         |
|                                         |        |           |        |                        |                                       |                  |                  |          |      |                 |         |         |
|                                         |        |           |        |                        |                                       |                  |                  |          |      |                 |         |         |
|                                         |        |           |        | -                      |                                       | -                |                  | ын       |      |                 | e, e, E | 69%     |
| ~ (                                     |        |           | Unit P | rice \$0.59 Total Pric | e \$0.59                              |                  |                  |          |      |                 |         |         |

# **Copy Job Ordering: Job Title**

| Standard Copy                                                   | Q Review My Job | 🕜 Help | × Close    |
|-----------------------------------------------------------------|-----------------|--------|------------|
| Files Add Files                                                 |                 |        |            |
| * Job Name<br>TEST   out all the items on the<br>left hand side | 60.<br>Pos      |        |            |
| Job Specifications Training Division                            | anual           |        |            |
| Print In Color/Sides                                            |                 |        |            |
| Media(Copy Bond 20#)                                            |                 |        |            |
| A Orientation<br>Portrait                                       |                 |        |            |
| Cutting D                                                       |                 |        |            |
| O Shrink Wrap ▷<br>No Shrink Wrap                               |                 |        |            |
| Collate Collate Collate into Sets                               |                 |        |            |
| Lamination                                                      |                 |        |            |
| O Staple ▷ No Stapling                                          | 1 of 161        |        |            |
| Pold No Folding  ■ ■ ■ ■ ■ ■ ■ ■ ■ ■ ■ ■ ■ ■ ■ ■ ■ ■ ■          |                 | Q Q    | . 73%      |
| V Unit Price \$4.68 Total Price \$4.68                          | Sav             | e Ad   | dd to Cart |

## **Copy Job Ordering: Choose Paper**

| Standard Copy                                                                                                    |                                                             |                                                                    | Q Review My Job       | 🕑 Help  | X Close |
|----------------------------------------------------------------------------------------------------|-------------------------------------------------------------|--------------------------------------------------------------------|-----------------------|---------|---------|
| Ites       Media         Image: Stock.       Media         Image: Stock.       Media         Image: Stock.       Media         Image: Stock.       Media         Image: Stock.       Media         Image: Stock.       Media         Image: Stock.       Media         Image: Stock.       Media         Image: Stock.       Media         Image: Stock.       Copy Bond 20# loory         Image: Stock.       Copy Bond 20# loory         Image: Stock.       Copy Bond 20# Pink         Image: Stock.       Copy Bond 20# Fink         Image: Stock.       Copy Bond 20# Fink         Image: Stock.       Copy Bond 20# Fink         Image: Stock.       Copy Bond 20# Vellow         Image: Stock.       Copy Bond 20# Vellow         Image: Stock.       Copy Bond 20# Vellow         Image: Stock.       Fit content to paper - scale content | ent up or down (use when file and page are different sizes) | ×<br>A<br>50 POS User M<br>Training Division<br>March 2015<br>VL07 | 360.<br>POS<br>Manual |         |         |
| sheets size.                                                                                                    |                                                             | 🇳   NEEbo                                                          |                       | G. G. [ |         |
| Unit Price \$0.95 Total Price \$95.00                                                                                                    |                                                             |                                                                    |                       |         |         |

# **Copy Job Ordering: Specify Options**

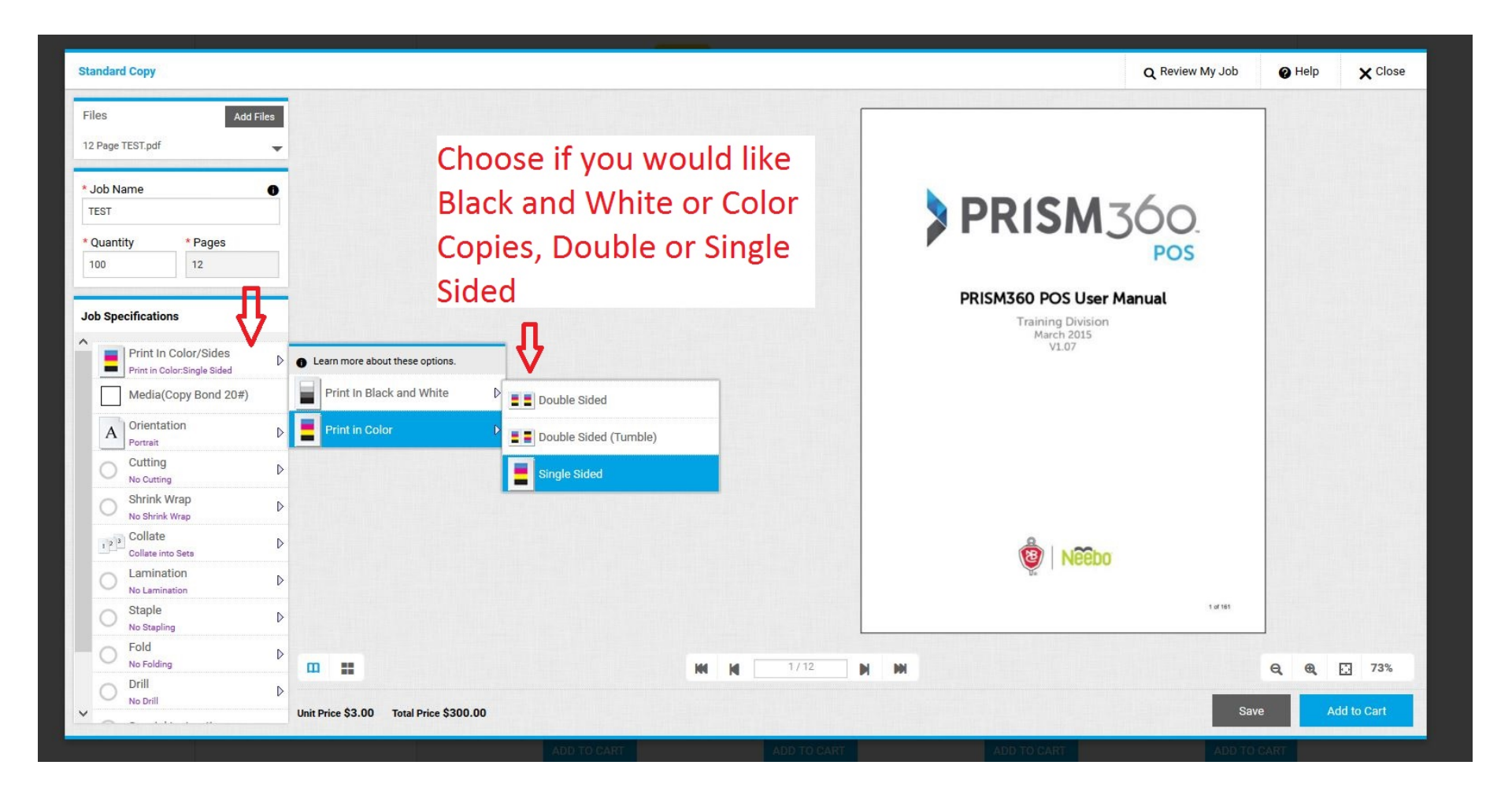

## **Copy Job Ordering: More Options**

| Standard Copy                                                                                                    |                                                                   | Q Review My Job                                                                                 | Help X Close   |
|----------------------------------------------------------------------------------------------------|-------------------------------------------------------------------|-------------------------------------------------------------------------------------------------|----------------|
| Files     Add Files       12 Page TEST.pdf     •       * Job Name     •       TEST     •       * Quantity     * Pages       100     12       Job Specifications     •       Media(Copy Bond 20# B     •       Orientation     •       Pervait     •                                                                                                    | Choose if you would like<br>Staples, Lamination,<br>Folding, etc. | PRISM360 POS User Manual<br>Prism360 POS User Manual<br>Training Division<br>March 2015<br>VL07 |                |
| Cutting Cutting Cutting Cutting Cutting Cutting Cutting Collare Info Sets Collate Info Sets Collate In |                                                                   | Veedo                                                                                           |                |
| Special Instructions                                                                                                    | Upper Left (slant)                                                | 1/12 M M                                                                                        | <b>Q Q</b> 73% |
| ✓ Blank Pages                                                                                                    | Unit Price \$0.84 Total Price \$84.00                             | Sa                                                                                              | ve Add to Cart |

#### **Copy Job Ordering: Preview Price Breakdown**

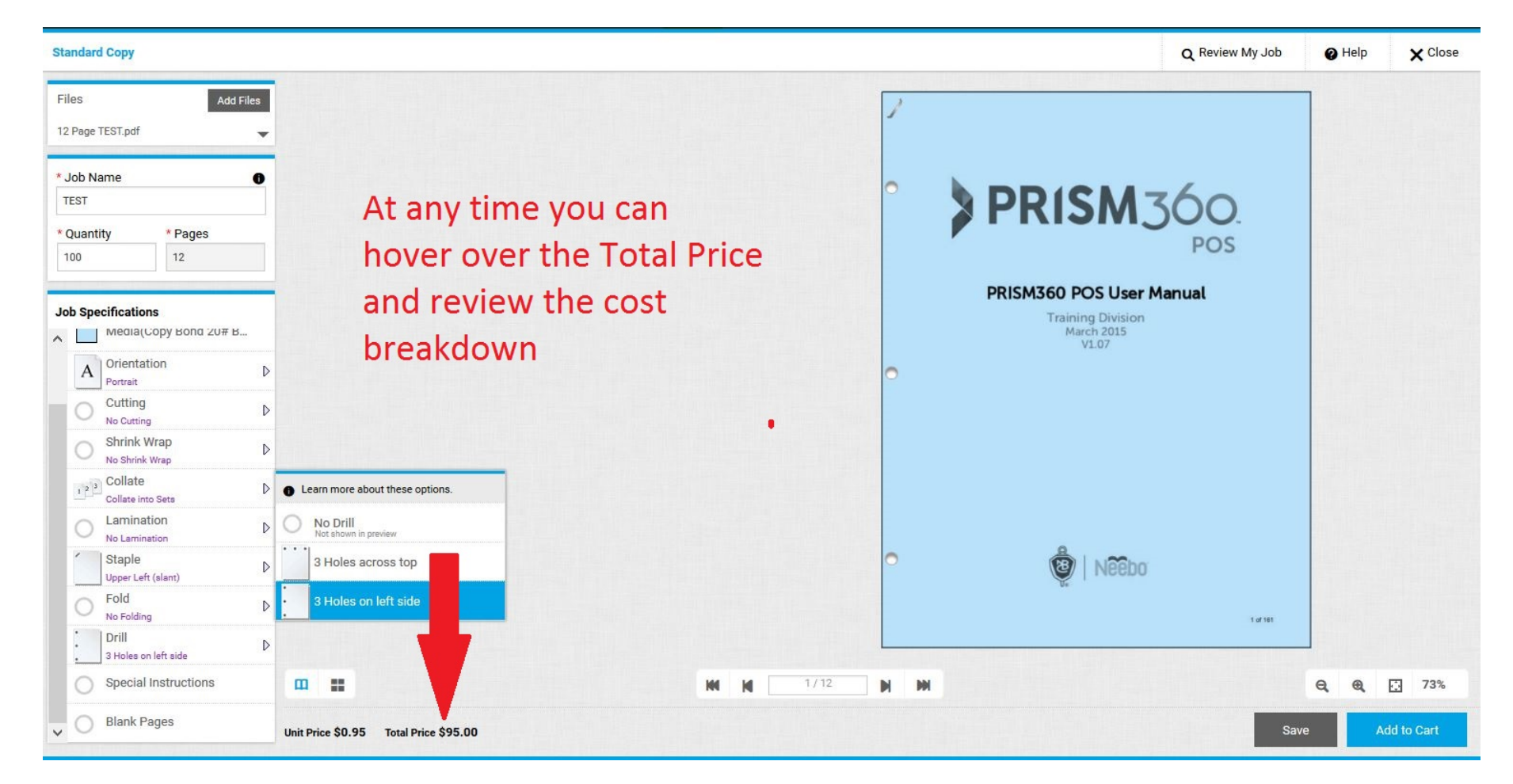

# **Copy Job Ordering: Special Instructions**

|                                                                                                    |                           |                                                                       | Q Review My Job | Help         | X Close |
|----------------------------------------------------------------------------------------------------|---------------------------|-----------------------------------------------------------------------|-----------------|--------------|---------|
| Files Add Files 12 Page TEST.pdf                                                                                                    |                           | 2                                                                     |                 |              |         |
| <ul> <li>Job Name</li> <li>TEST</li> <li>Quantity</li> <li>Write any Special</li> <li>Instructions then click</li> <li>Job Specification okay.</li> <li>Orientat Notice: some "special</li> <li>Cutting instructions" may require</li> <li>Shink We Gating an additional fee</li> </ul> | Special Instructions here | ×<br>PRISM360 POS User M<br>Prism360 POS User M<br>March 2015<br>VL07 | SÓO.<br>POS     |              |         |
| Collate Inti       Lamination       No Lamination       Staple       Upper Left (sian)       Fold       No Folding       J Holes on left aide       Special Instructions                                                                                                    | NH M 1/12                 | C OF NEEDO                                                            |                 | <b>a e</b> F | 73%     |
| Blank Pages     Unit Price \$0.95 Total Price \$95.00                                                                                                    |                           |                                                                       |                 |              |         |

# **Copy Job Ordering: Add Blank Pages**

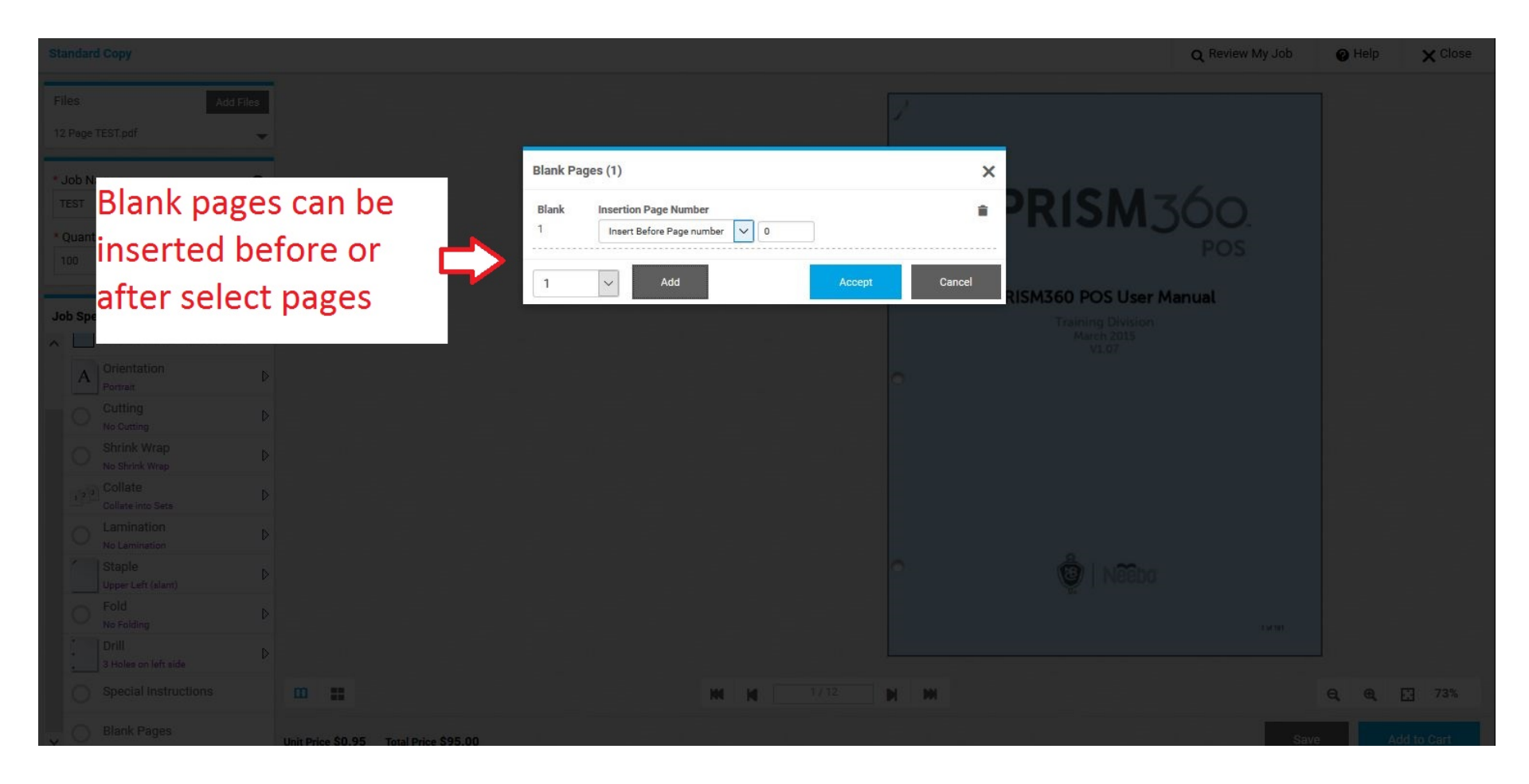

## **Copy Job Ordering: Preview Options**

| Standard Copy                |                                                              | Q Review My Job O Help Close |
|------------------------------|--------------------------------------------------------------|------------------------------|
| Files Add Files              | 1 2 3 4 5 6 7 8                                              | 9 10                         |
| 12 Page TEST.pdf             |                                                              |                              |
| * Job Name                   |                                                              |                              |
| TEST                         |                                                              |                              |
| * Quantity * Pages           | and and and and and and and and and and                      | i iliyaana ' aanadda         |
| 100 12                       | 11 12<br>700.177570.0004/t ///////////////////////////////// |                              |
| Job Specifications           |                                                              |                              |
| Print In Color/Sides         |                                                              |                              |
| Media(Copy Bond 20# B        |                                                              |                              |
| A Orientation Portrait       | Vou can choose to view When                                  | ready Add to Cart            |
| Cutting D                    |                                                              |                              |
| O Shrink Wrap D              | your file in page layout                                     |                              |
| Collate                      |                                                              |                              |
| C Lamination D No Lamination |                                                              |                              |
| Staple Der Left (slant)      | $\checkmark$                                                 | ۲ ۲                          |
| ► Fold<br>No Folding         |                                                              | Q. Q. V. 73%                 |
| Drill Dia Strate             |                                                              |                              |
| V U                          | nit Price \$0.95 Total Price \$95.00                         | Save Add to Cart             |

### **Copy Job Ordering: Add to Cart**

| Standard Copy      |                         |                           |               |                  |   |           |                           |              | _                       | Q Review My Job                                                                                                    | 🕜 Help                 | × Close     |
|--------------------|-------------------------|---------------------------|---------------|------------------|---|-----------|---------------------------|--------------|-------------------------|----------------------------------------------------------------------------------------------------|------------------------|-------------|
|                    | Add Files               |                           | 2             | 3                | 4 | 4         |                           |              | 8                       |                                                                                                    | 10                     |             |
|                    | *                       | >PRISM300                 |               | tan<br>Anna mang |   |           | Maria Asian<br>References |              |                         |                                                                                                    |                        |             |
| * Job Name         | 0                       | Repair the same           |               |                  |   |           |                           | (100.000)    |                         | and a second second sec |                        |             |
|                    |                         |                           |               |                  |   | (1)       |                           | and a second |                         |                                                                                                    |                        |             |
|                    |                         | 1 - n                     | 12            |                  |   |           |                           |              |                         |                                                                                                    |                        |             |
| Job Specifications | <b>S</b> <sup>(1)</sup> |                           |               |                  |   |           |                           |              |                         |                                                                                                    |                        |             |
| Print In C         |                         |                           |               |                  |   |           | You                       | Must         | click A                 | gree to                                                                                                    |                        |             |
|                    |                         |                           |               |                  |   |           | pro                       | CASS V       | our ord                 | or                                                                                                    |                        |             |
| A Orientatio       |                         |                           |               |                  |   |           | prot                      | cess y       |                         | CI                                                                                                    |                        |             |
|                    |                         |                           |               |                  |   |           |                           |              |                         |                                                                                                    |                        |             |
|                    |                         |                           |               |                  |   |           |                           |              |                         |                                                                                                    |                        |             |
|                    |                         |                           |               |                  |   |           |                           |              |                         |                                                                                                    |                        |             |
|                    |                         |                           |               |                  |   |           |                           |              |                         |                                                                                                    |                        | <b>-</b>    |
|                    |                         |                           |               |                  |   |           |                           |              |                         |                                                                                                    |                        |             |
|                    |                         |                           |               |                  |   | M 1-12/12 | DI 991                    |              | I have carefully review | ed and approve this job. The                                                                                                    | e producer of this job | lot be held |
|                    |                         |                           |               |                  |   |           |                           |              | responsible for design  | or spening errors.                                                                                                    |                        | •           |
|                    |                         | Unit Price \$0.95 Total I | Price \$95.00 |                  |   |           |                           |              |                         |                                                                                                    |                        | I Agree     |

### **Business Card Ordering**

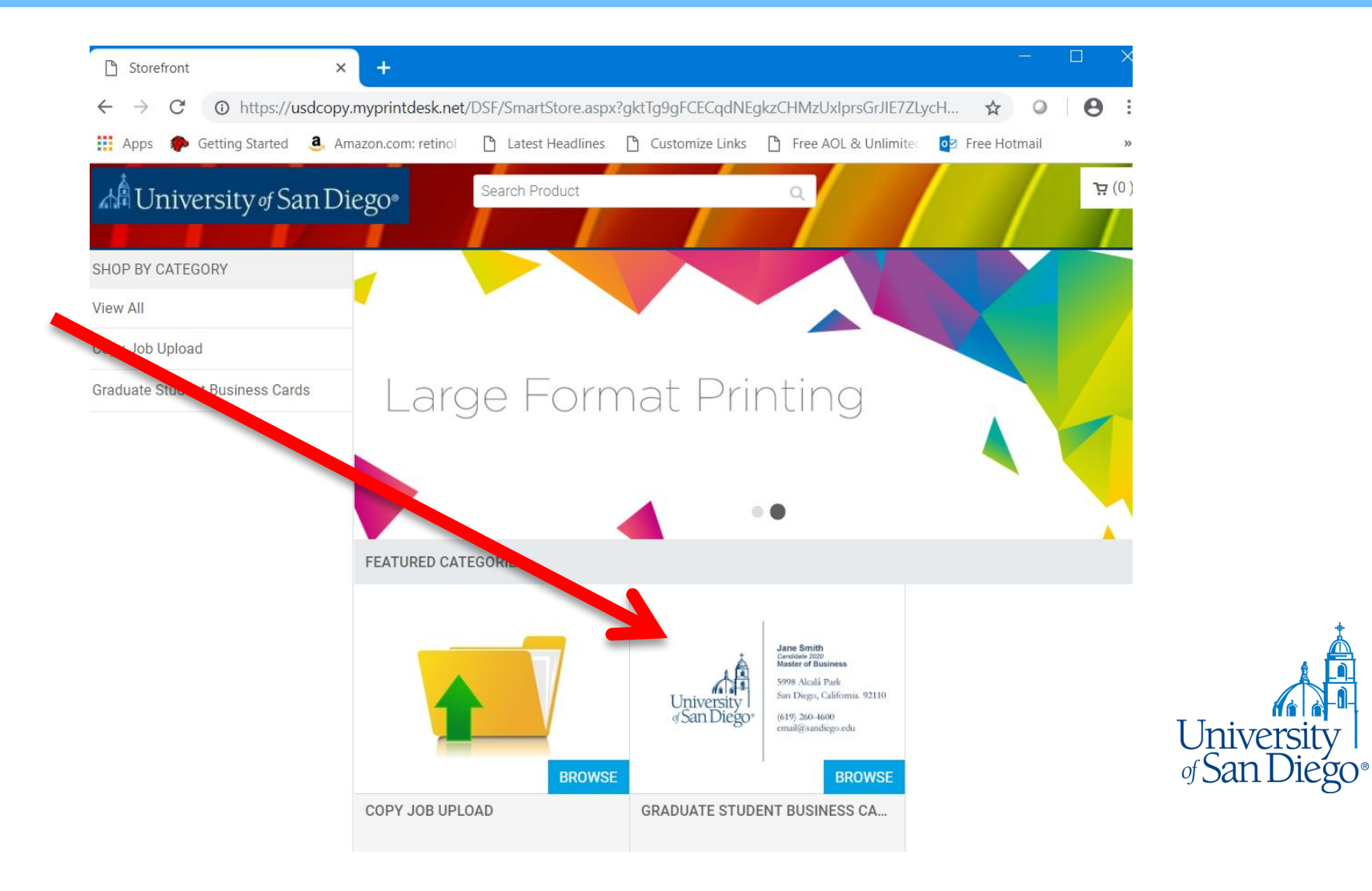

### **Business Card Ordering: Choose Layout**

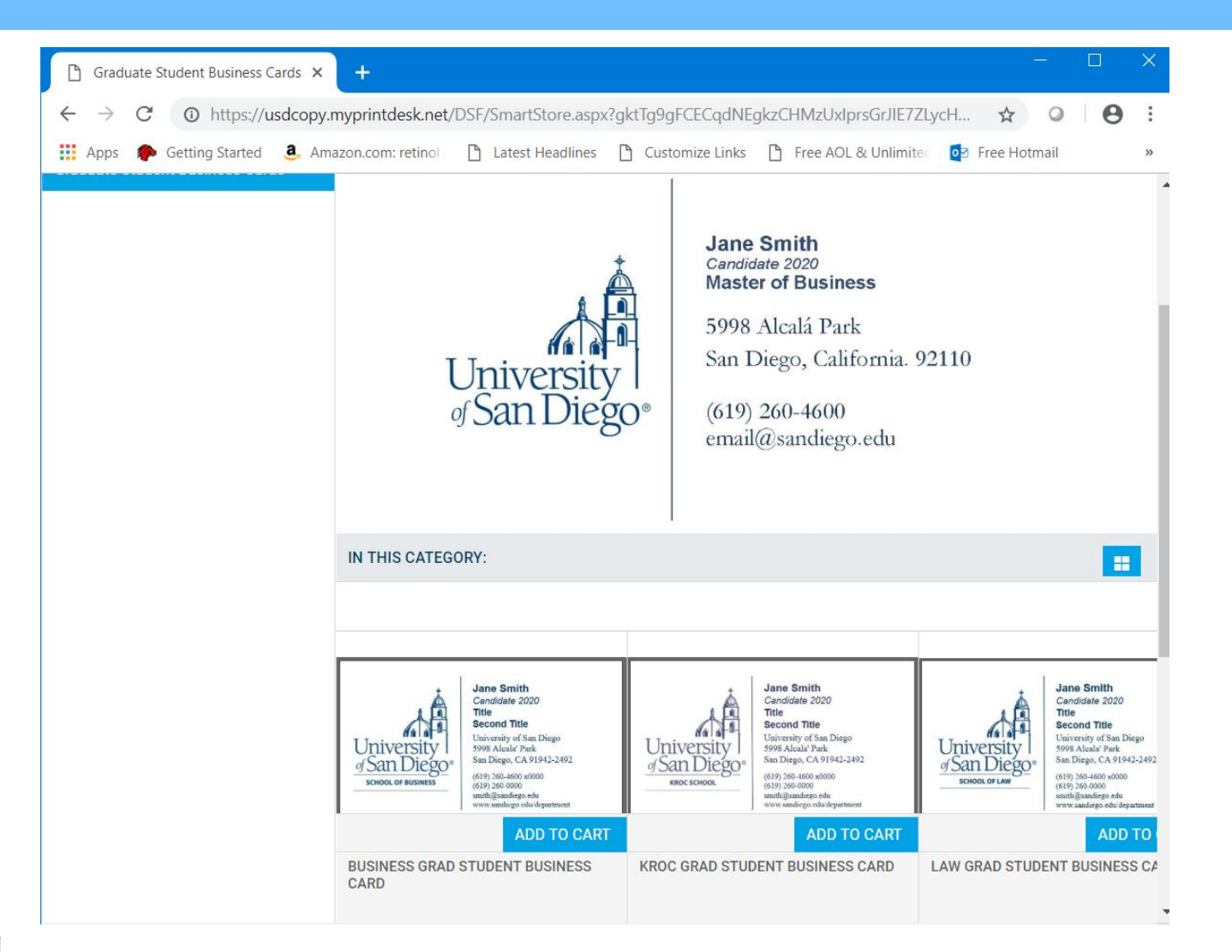

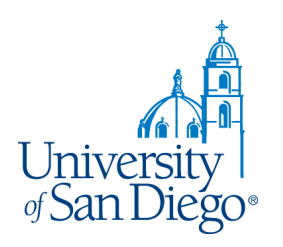

#### **Business Card Ordering: Personalize**

Fill in the personalization on the left side and the image will update on the right

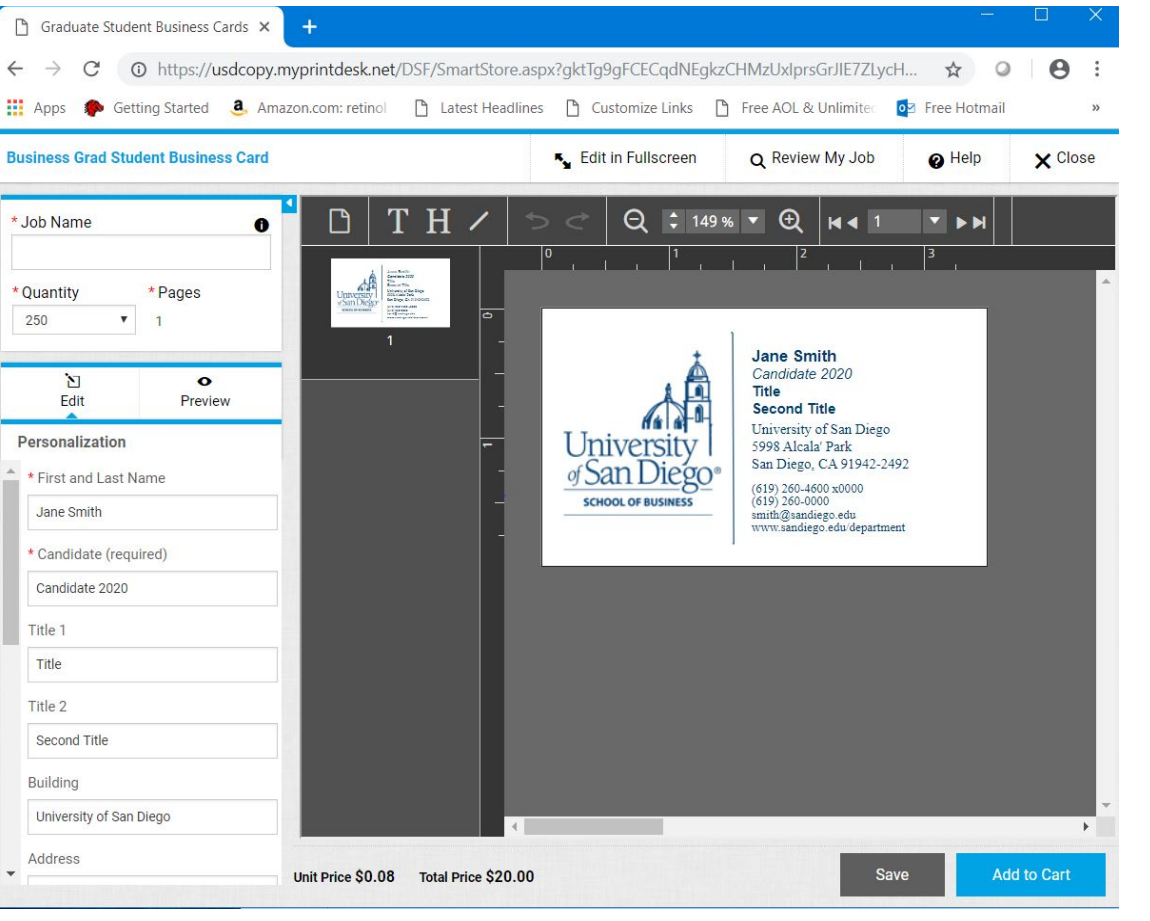

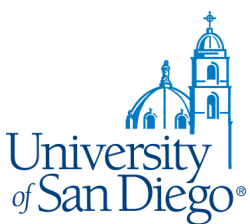

## **Business Card Ordering: Add to Cart**

#### Add to Cart:

• Must Update Preview before adding to cart

| 🗋 Graduate Student Business Cards 🗙                                                 | +                                                     |                                    |                                                                |                                                                                                    |                           |                 |
|-------------------------------------------------------------------------------------|-------------------------------------------------------|------------------------------------|----------------------------------------------------------------|----------------------------------------------------------------------------------------------------|---------------------------|-----------------|
| ← → C ③ https://usdcopy.r III Apps ● Getting Started ▲ Ama                          | nyprintdesk.net/DSF/Sma<br>uzon.com: retinol 🛛 🗋 Late | artStore.aspx?g<br>est Headlines [ | iktTg9gFCECqdNEgkzi                                            | CHMzUxIprsGrJIE7ZLy<br>Free AOL & Unlimite                                                                                       | rcH 🟠 🥥<br>🔯 Free Hotmail | <b>e</b> :<br>» |
| Business Grad Student Business Card                                                 |                                                       | 5                                  | Edit in Fullscreen                                             | <b>Q</b> Review My Job                                                                                                    | @ Help                    | × Close         |
| * Job Name test * Quantity 250 1                                                    | 3                                                     |                                    |                                                                |                                                                                                    |                           |                 |
| Edit Preview                                                                        |                                                       |                                    | 3.5 In                                                         | re Smith<br>othare 2020                                                                                                    |                           |                 |
| Orientation     Landscape     Cutting     Cutto Image Edge     Special Instructions |                                                       | 2 Inches                           | University<br><u>of San Diego</u><br><u>school of Business</u> | cond Tible<br>varsity of San Diago<br>S Alcala F Park<br>Diago, CAS 1542-2492<br>9/266-400 0000<br>6/0mclingo.oki<br>anningo.oki |                           |                 |
|                                                                                     |                                                       |                                    |                                                                |                                                                                                    |                           |                 |
|                                                                                     | Unit Price \$0.08 Total Pr                            | rice \$20.00                       |                                                                | m 😰                                                                                                    | cave Ad                   | d to Cart       |

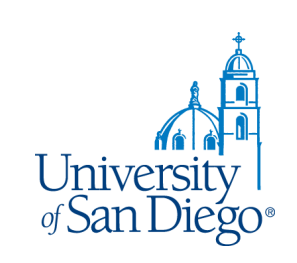

#### **Business Card Ordering: Add to Cart**

|                                          |                                       |            |                                                                                                    | $\equiv$ Split Window                            | <b>Q</b> Review My Job                                  | 🖉 Help              | × Close          |
|------------------------------------------|---------------------------------------|------------|----------------------------------------------------------------------------------------------------|--------------------------------------------------|---------------------------------------------------------|---------------------|------------------|
| * Job Name 📀                             | Personalization                       |            |                                                                                                    |                                                  |                                                         |                     |                  |
| Diego the Torero                         | Preview                               |            |                                                                                                    |                                                  |                                                         | tte Preview         | PDF Proof        |
| 500 × 1                                  |                                       |            |                                                                                                    |                                                  |                                                         |                     |                  |
| Job Specifications                       |                                       |            | — 3.5 Inches —                                                                                                    |                                                  |                                                         |                     |                  |
| <ul> <li>Special Instructions</li> </ul> |                                       |            |                                                                                                    |                                                  |                                                         |                     |                  |
|                                          | 2 Inches                              |            | <b>Diego</b><br>the Torero<br>Maher Hall, I<br>5998 Alcalá I<br>San Diego, C<br>P: (619) 260-<br>diego@sandi<br>www.sandieg | A 9211<br>A 9211<br>A 9211<br>A 9211             | st click "I<br>to cart                                  | agree               | e" to            |
|                                          |                                       | M4 M2 1971 | DI PH                                                                                                    | I have carefully review<br>responsible for desig | wed and approve this job. The<br>In or spelling errors. | producer of this jo | ob with the held |
|                                          | Unit Price \$0.08 Total Price \$39.00 |            |                                                                                                    |                                                  |                                                         |                     | V I Agree        |

#### Checkout

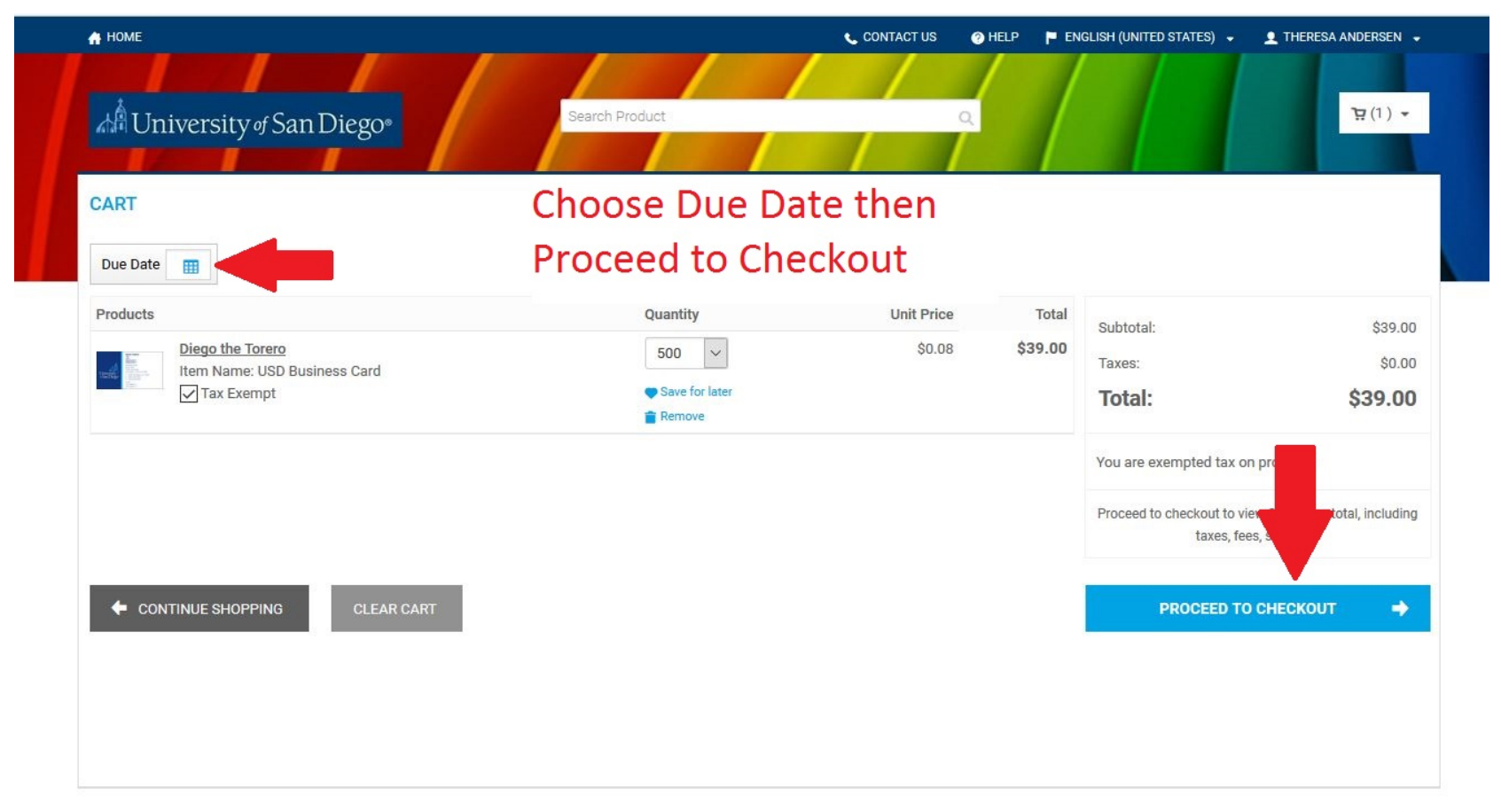

Powered by FFI Dinital StoreFront v10.0.101.23139

#### **Checkout: Proceed to Payment**

| Apps 🏾 🌮 Getting Started 🛛 🚨 Amazon.com:                                                           | : retinol 🕒 Latest Headlines 🗋 Customize Links 🎦 🛙                               | Free AOL & Unlimite 🛛 🔯 Free Hotmail                                                                       |                             |  |  |  |
|----------------------------------------------------------------------------------------------------|----------------------------------------------------------------------------------|----------------------------------------------------------------------------------------------------|-----------------------------|--|--|--|
| Shipping<br>Select a shipping address & shippi                                                     | Payment                                                                          |                                                                                                    | Fini                        |  |  |  |
| SHIPMENT 1<br>Please select a shipment type.<br>Customer Pick-Up V                                 |                                                                                  | Products<br>name<br>Item Name: Business Grad                                                               | Student Business Card       |  |  |  |
| ADDRESS<br>Grad Test User 123-456-7899<br>Grad Students<br>andersen@sandiego.edu<br>Save<br>Cancel | Hours Of Operation<br>Sun : Closed<br>Mon-Fri : 10:00 AM-5:00 PM<br>Sat : Closed | QtyUnit PriceTo250\$0.08\$20.testItem Name: Business Grad Student Business CaQtyUnit PriceTo250\$0.08\$20. |                             |  |  |  |
| Add Another Recipient 👻                                                                            |                                                                                  | Subtotal:<br>Shipping:<br>Taxes:                                                                           | \$40.00<br>\$0.00<br>\$3.10 |  |  |  |

## **Checkout: Payment**

| https://usdcopy.myprintdesk.net/ × +                                                                                             |                                                                                       |                                                         |
|----------------------------------------------------------------------------------------------------|---------------------------------------------------------------------------------------|---------------------------------------------------------|
| → C 💿 https://usdcopy.myprintdesk.net/DSF/SmartStore.aspx?gktTg9gFCECqdNEgkzCHMzUx                                               | lprsGrJIE7ZLycHyCaR5r9OHgC55.                                                         |                                                         |
| Apps 🐢 Getting Started 🧕 Amazon.com: retinol 🕒 Latest Headlines 🎦 Customize Links 🎦 Free AC                                      | DL & Unlimited 🛛 🔯 Free Hotmail                                                       |                                                         |
| А НОМЕ                                                                                                    | CONTACT US                                                                            | GRAD TEST USER 👻                                        |
|                                                                                                    |                                                                                       |                                                         |
|                                                                                                    |                                                                                       |                                                         |
| All University of San Diego                                                                                                    |                                                                                       |                                                         |
|                                                                                                    |                                                                                       |                                                         |
| 2                                                                                                    |                                                                                       |                                                         |
| <u>Shipping</u> Payment                                                                                                    |                                                                                       | Fir                                                     |
| PAYMENT METHOD                                                                                                    | Products                                                                              |                                                         |
| Please select a payment type.                                                                                                    | name                                                                                  |                                                         |
| Credit Card                                                                                                    | Item Name: Business Grad St                                                           | tudent Business Car                                     |
| CREDIT CARD                                                                                                    | 250 \$0.08                                                                            | \$20.0                                                  |
|                                                                                                    | test                                                                                  |                                                         |
|                                                                                                    |                                                                                       |                                                         |
| Click Place My Order to be directed to the secure payment page to enter your credit card information                             | Item Name: Business Grad St                                                           | tudent Business Car                                     |
| Click Place My Order to be directed to the secure payment page to enter your credit card information<br>and complete your order. | Item Name: Business Grad St<br>Qty Unit Price                                         | tudent Business Car<br>Tot                              |
| Click Place My Order to be directed to the secure payment page to enter your credit card information<br>and complete your order. | Item Name: Business Grad St<br>Qty Unit Price<br>250 \$0.08                           | tudent Business Car<br>Tot<br>\$20.0                    |
| Click Place My Order to be directed to the secure payment page to enter your credit card information<br>and complete your order. | Item Name: Business Grad St<br>Qty Unit Price<br>250 \$0.08<br>Subtotal:              | tudent Business Car<br>Tot<br>\$20.1<br>\$40.0          |
| Click Place My Order to be directed to the secure payment page to enter your credit card information<br>and complete your order. | Item Name: Business Grad St<br>Qty Unit Price<br>250 \$0.08<br>Subtotal:<br>Shipping: | tudent Business Car<br>Tot<br>\$20.0<br>\$40.0<br>\$0.0 |

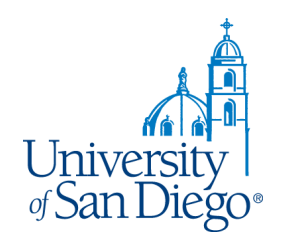

#### **Checkout:** Complete the Order

#### Credit Card Checkout

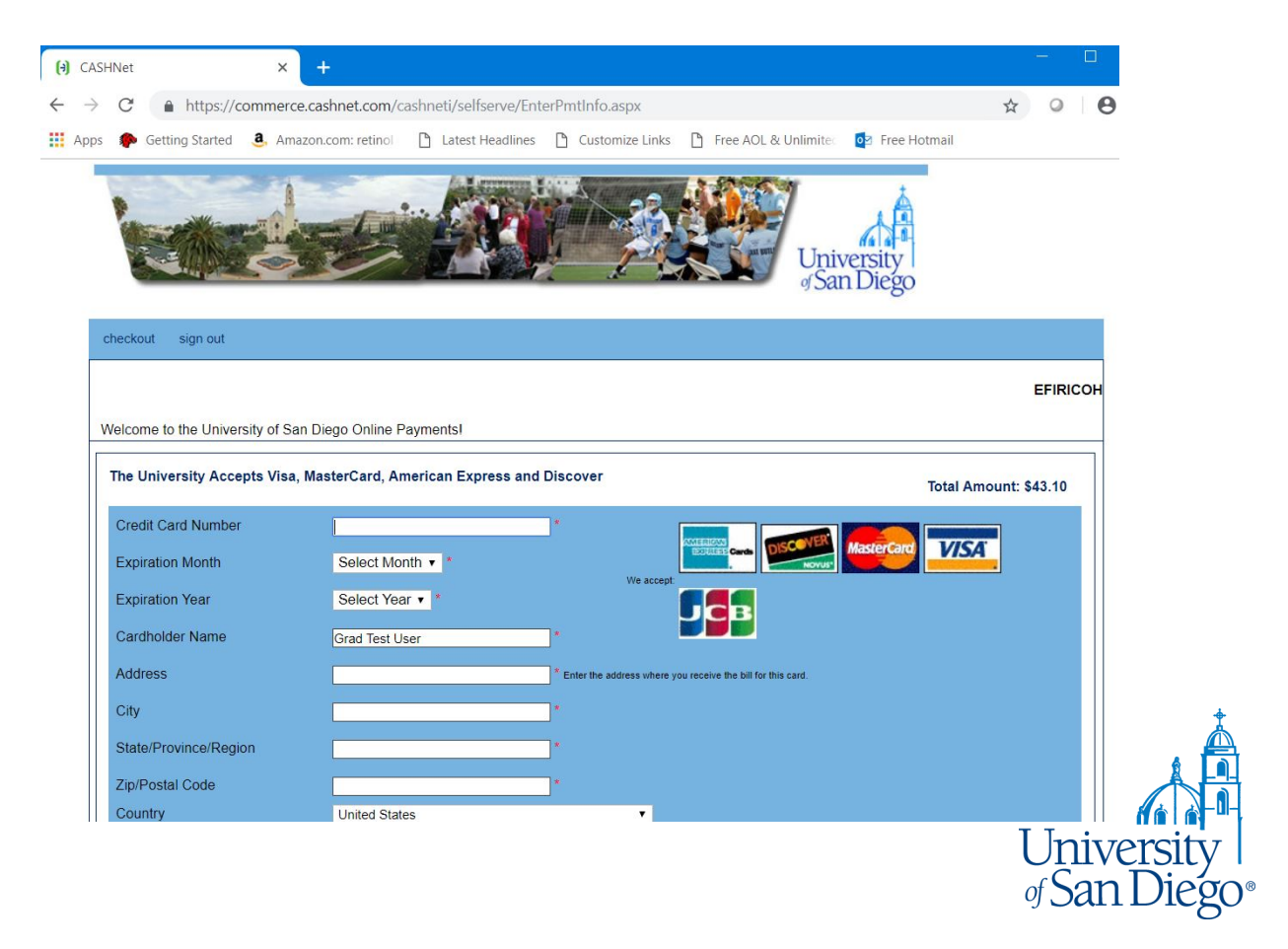

#### **Checkout:** Order Confirmation

| номе                                                                                                    | 📞 CONTACT US 🕜 HELP 👤 THERESA ANDERSEN 👻                           |
|----------------------------------------------------------------------------------------------------|--------------------------------------------------------------------|
| <sup>®</sup> University of San Diego <sup>®</sup>                                                                                                    |                                                                    |
| Payment<br>Corder Confirmation<br>at rou for your order!                                                                                                    | 3<br>Finist                                                        |
| obsectore pickup, please bring a copy of this order confirmation when you come to pick up your order.       rder Number     Status:     Order Date: 6/22/2018 11:30:01 AM PDT       IO6     User approved<br>As of 6/22/2018 11:30:02 AM PDT     Due Date: 6/25/2018 8:00:00 AM PDT | Products<br>TEST                                                   |
| rder placed by:<br>heresa Andersen<br>ndersen/lisandieno.edu                                                                                                    | Qty Unit Price Total<br>100 \$0.95 \$95.00                         |
| laher Annex<br>192604890                                                                                                    | Peyment Method:<br>Accounting Codes                                |
| HIPMENT 1<br>elivery Request                                                                                                    | COPY00000<br>POETS 0                                               |
| JDRESS<br>heresa Andersen<br>laher Annex<br>192604890 andersen@sandiego.edu                                                                                                    | University Copy<br>POETS E<br>Copying/Duplicating<br>POETS T<br>00 |
|                                                                                                    | POETS S<br>10000                                                   |

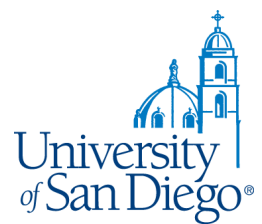

#### **Order History**

|              | rder Hi           | istory                            | Q<br>Sort by<br>Order Date |                                     |                                                 | 1                                                        | <i>.</i> ظ | D) -    |
|--------------|-------------------|-----------------------------------|----------------------------|-------------------------------------|-------------------------------------------------|----------------------------------------------------------|------------|---------|
| A A          | how status<br>All | ~                                 | Sort by<br>Order Date      |                                     |                                                 |                                                          |            |         |
| A A          | how status<br>All | ~                                 | Sort by<br>Order Date      |                                     |                                                 |                                                          |            |         |
| 1 AM         | All               | ~                                 | Order Date                 |                                     |                                                 |                                                          |            |         |
| 1 AM         |                   |                                   |                            | ✓ Se                                | arch by Order II                                | D                                                        | ٩          |         |
| 1 AM         |                   | User approved                     |                            |                                     |                                                 |                                                          |            |         |
| < AM         |                   | TEST                              |                            |                                     |                                                 |                                                          |            |         |
| Pum          |                   |                                   |                            |                                     |                                                 |                                                          |            |         |
| . AM<br>J AM |                   | <b>Printed</b><br>Kevin Guerrieri |                            |                                     |                                                 |                                                          |            |         |
| AM<br>MA OL  |                   | In production<br>Refresh with TA  | Abs (Description Foo       | oter:Custom Book)                   |                                                 |                                                          |            |         |
| AM<br>XO AM  |                   | User approved<br>test             |                            |                                     |                                                 |                                                          |            |         |
|              |                   |                                   | Total Records: 4           | 10 Per Page 🗸                       | Page 1                                          | 🔶 Of 1                                                   |            |         |
|              | AM<br>10 AM       | AM<br>Q AM                        | AM test                    | AM test<br>0 AM<br>Total Records: 4 | AM test<br>0 AM<br>Total Records: 4 10 Per Page | AM test<br>0 AM<br>Total Records: 4 10 Per Page Y Page 1 | AM test    | AM test |

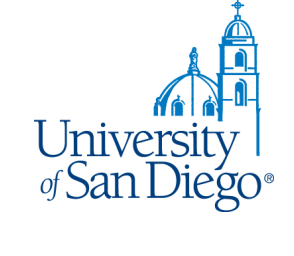

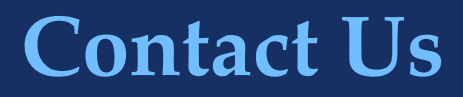

**Questions?** We will walk you through the process of ordering via our new digital storefront.

Please Call: (619) 260-4890 or ext. 4890 on campus

Thank you!

sandiego.edu/copy

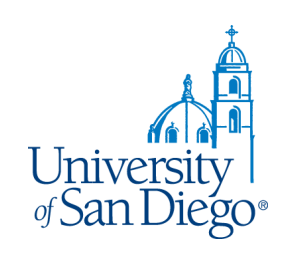